NewcamUSBKey 安装驱动程序到 Win8.1-64 位注意事项 V1.0 (131216)

#### 需要三个重要步骤:

1. 停用"驱动程序强制签章",方法见下节说明

2. 即使先安装软件再插入 USBKey, Win8-64 系统还是会将 USBKey 装为"USB 打印支持", 需要开启"装置管理员"以 "更新驱动程序"方式更新.可能装置名称是 "USB Printing Support" or "USB 打印支持".

3. 更名 "C:\Windows\inf\usbprint.iii" 为 "usbprint.inf", 否则会影响以后 USB 打印 机之安装.

### 说明:

(1). 支持 Win7-64 位版本软件与驱动程序均可用于 Win8-32 & 64 及 Win8.1 32&64 位操作系统.

(2).Newcam 安装到 W8.1-64 位操作系统前,需先停用"驱动程序强制签章",安装时才不会被 W8 阻挡以致无法顺利安装,W8-32 则不需此步骤.

(3) 安装程序与驱动后,现阶段 Win8.1-64 仍无法直接自动抓到正确的 NewcamUSBKey 驱动,仍会抓为"USBPrinting Support" 或是"USB 打印支持".需 要到"装置管理员"找到此装置并按右键出现菜单选"更新驱动程序"的方式更新.

(4).停用"驱动程序强制签章"之<mark>简要步骤</mark>如下,详细的单步步骤与图解,请见下一 节说明

(a) Win8.0-64 位 "停用驱动程序强制签章" 步骤后,再到装置管理员更新驱动程序.

简要步骤 1-9

1. "设定" - 2. "变更计算机设定" - 3."<mark>一般</mark>" -进阶启动 - 4. "立即重新启动" (稍等..., 重新启动)

5. "疑难排解" - 6. "进阶选项" - 7. "启动设定" - 8. "重新启动"

(稍等...,重新启动)

9. 重开机 - 选择"7" (停用驱动程序强制签章)

(b) Win8.1-64 位简要 "<u>停用驱动程序强制签章</u>" 步骤后,再到装置管理员更新驱动 程序. (Win8.1 与 Win8 仅 3,4 画面不同)

简要步骤 1-9

1. "<mark>设定</mark>" - 2. "<mark>变更计算机设定</mark>" - 3."<mark>更新与复原</mark>" - 4. "<mark>复原</mark>" - 进阶启动 - "<mark>立即</mark> <mark>重新启动</mark>"

(稍等...,重新启动)

5. "<mark>疑难排解</mark>" - 6. "进阶选项" - 7. "启动设定" - 8. "重新启动"

(稍等...,重新启动)

9. 重开机 - 选择"7" (停用驱动程序强制签章)

更新后, 若可见到 NcamWinUSBKey,表示驱动安装成功

|                          | - | × |
|--------------------------|---|---|
| 文件(F) 操作(A) 查看(V) 帮助(H)  |   |   |
|                          |   |   |
| ⊿ 🛁 HUANG-W81E64         |   | ^ |
| ▷ 🍰 DVD/CD-ROM 驱动器       |   |   |
| ▷ 🖙 IDE ATA/ATAPI 控制器    |   |   |
| 🗉 騙 Newcam WinUSB        |   |   |
| Newcam WinUSB Key Device |   |   |

(5).关掉"强制驱动程序数位签章"单步图解步骤 1-9

叫出控制台,点选"设定"
 (a)[Win]+C(同时按下 Windows 键+C)
 或是 (b)鼠标移到右下角,右边出现设定窗口

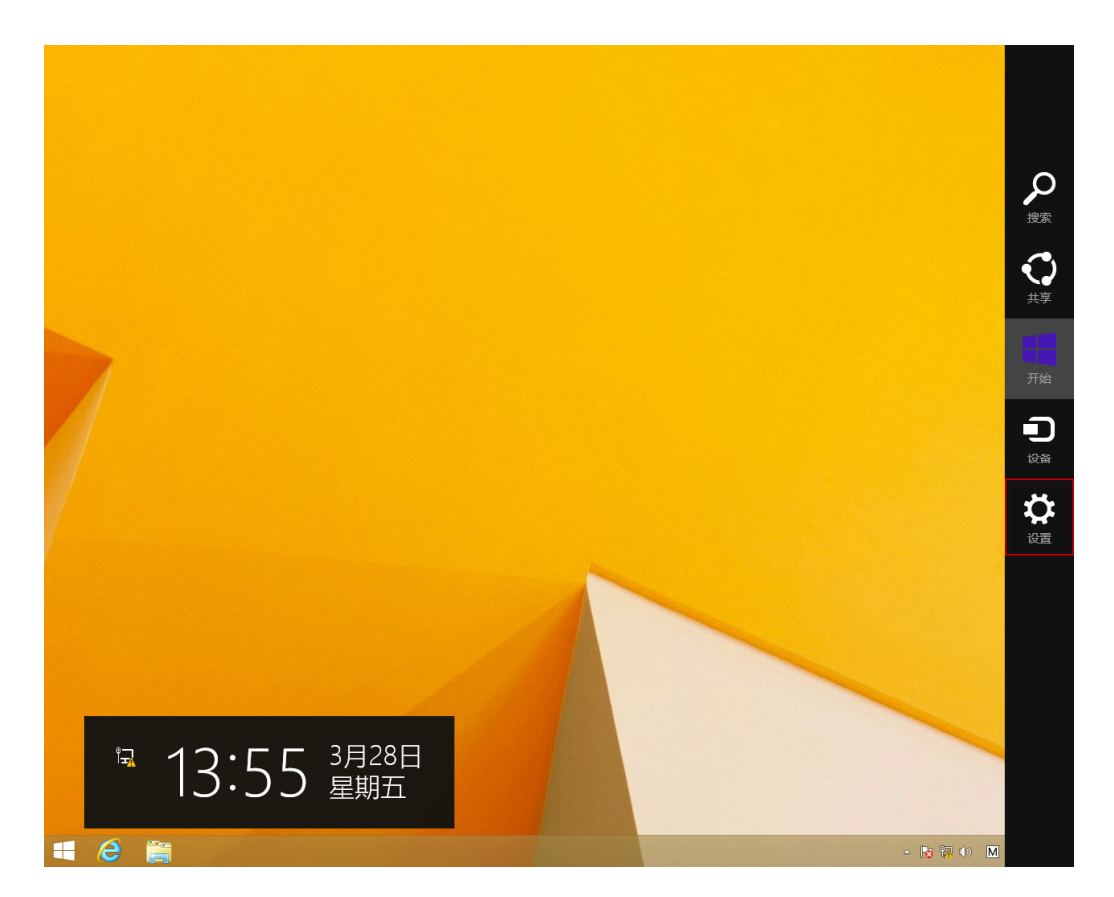

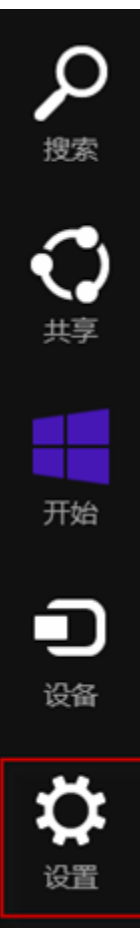

## 2- "设定" - <mark>"变更计算机设定"</mark>

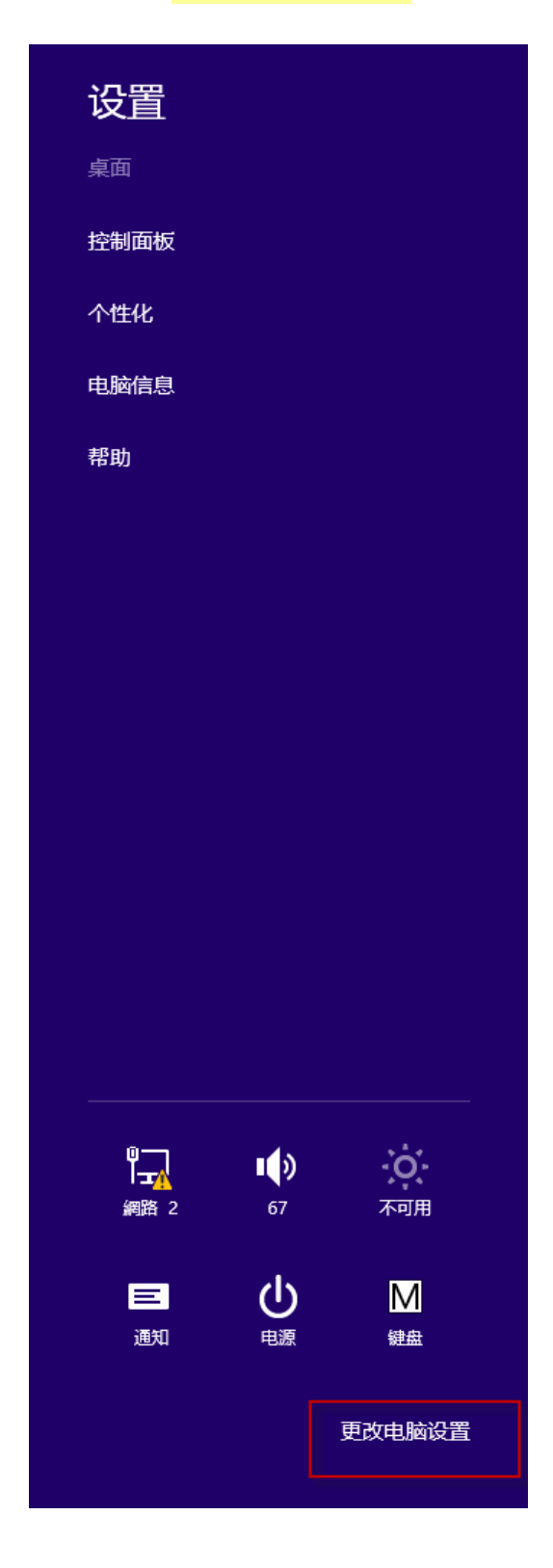

3- 变更计算机设定 - "更新与复原"

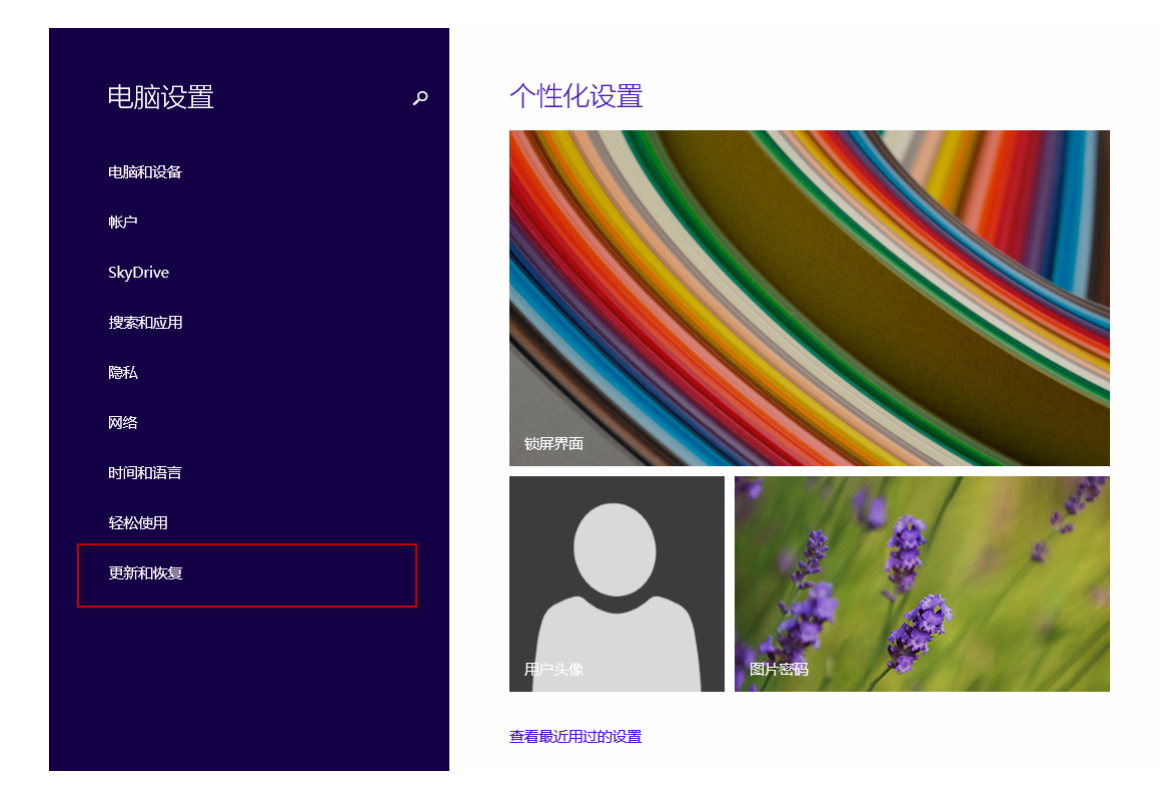

# 4. 更新与复原 - "复原" - 进阶启动 -"立即重新启动"

| <ul><li> 更新和恢复 の</li></ul> | 恢复电脑而不影响你的文件                                                                         |
|----------------------------|--------------------------------------------------------------------------------------|
| Windows 更新                 | 空田行恢复。<br>开始                                                                         |
| 文件历史记录                     |                                                                                      |
| 恢复                         | 删除所有内容并重新安装 Windows                                                                  |
| ()                         | 如果要回收你的电脑或完全重新使用,可以将其初始化为出厂设置。<br>开始                                                 |
|                            | 高级启动<br>通过设备或磁盘(如 U 盘或 DVD)启动,更改 Windows 启动设置,或者从系统映像还原<br>Windows。这将重新启动电脑。<br>立即重启 |

(重新开机,稍等一下) 5-选择选项 - <mark>"疑难排除"</mark>

| 选择一个选项                        |
|-------------------------------|
| - EC-5天<br>退出并继续 Windows 8.1  |
| 疑难解答<br>恢复或初始化电脑,<br>或者使用高级工具 |
| 送河电脑                          |
|                               |
|                               |

6- 疑难排除 - <mark>"进阶选项"</mark>

| e 疑 | 自解答                                          |  |
|-----|----------------------------------------------|--|
|     | 恢复电脑<br>如果你的电脑无法正常运行,则可以<br>在不丢失文件的情况下对它进行恢复 |  |
|     | 初始化电脑<br><sup>如果要删除你的所有文件,则可以完全初始化电脑</sup>   |  |
| ž=  | 高级选项                                         |  |
|     |                                              |  |

7- 进阶选项 - <mark>"启动设定"</mark>

| e | 高级              | 选项                                             |     |                                    |
|---|-----------------|------------------------------------------------|-----|------------------------------------|
|   | <u> </u>        | 系统还原<br><sup>使用你电脑上记录的还原点来还原</sup><br>Windows  | C:\ | 命令提示符<br>使用命令提示符进行高级故障排除           |
|   | ÷.              | 系统映像恢复<br><sup>使用专门的系统映像文件来恢复</sup><br>Windows | \$  | 启动设置<br><sup>更致 Windows 启动行为</sup> |
|   | <b>&lt;</b> \$> | 启动修复<br><sup>修复妨碍</sup> Windows 加载的问题          |     |                                    |
|   |                 |                                                |     |                                    |
|   |                 |                                                |     |                                    |

8- 启动设定(停用驱动程序强制签章) - "重新启动

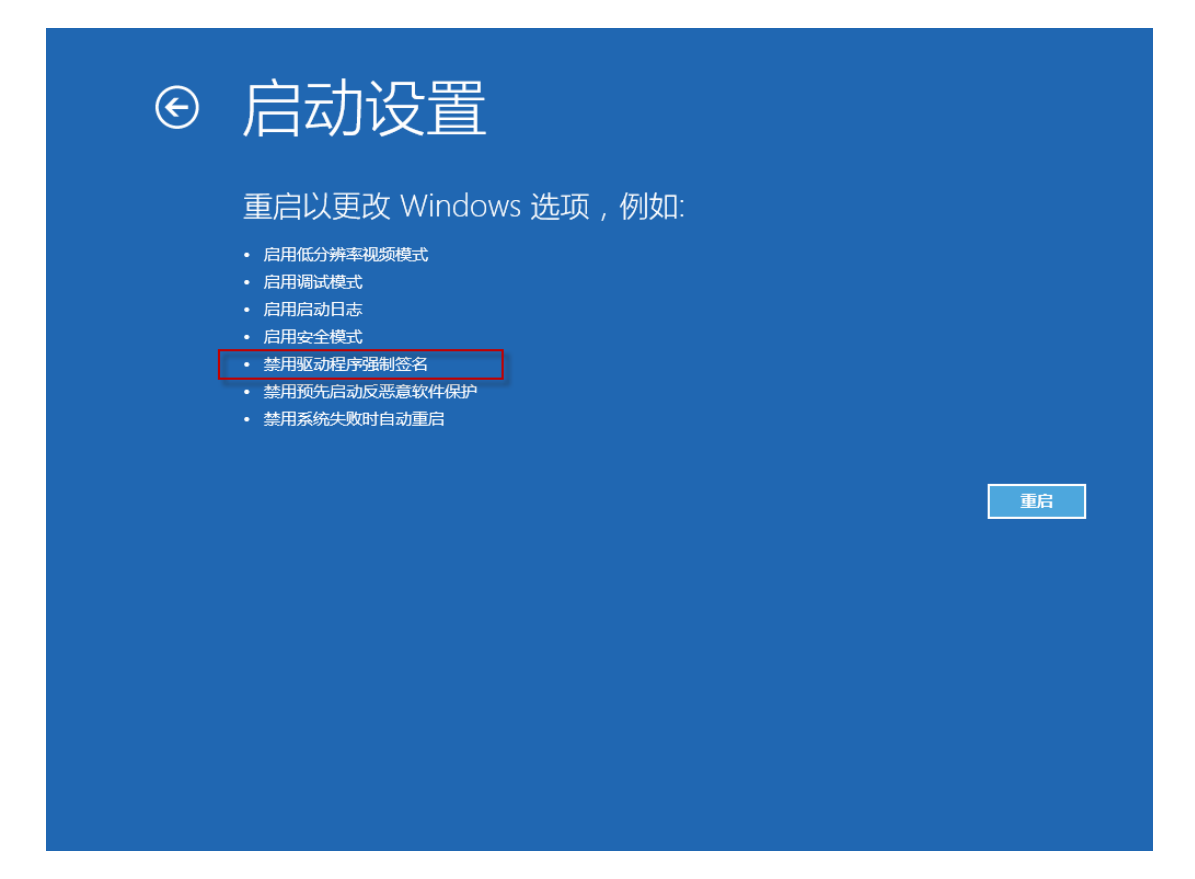

(重新开机,稍等一下) 9- 重开机 - 选择"7" (停用驱动程序强制签章)

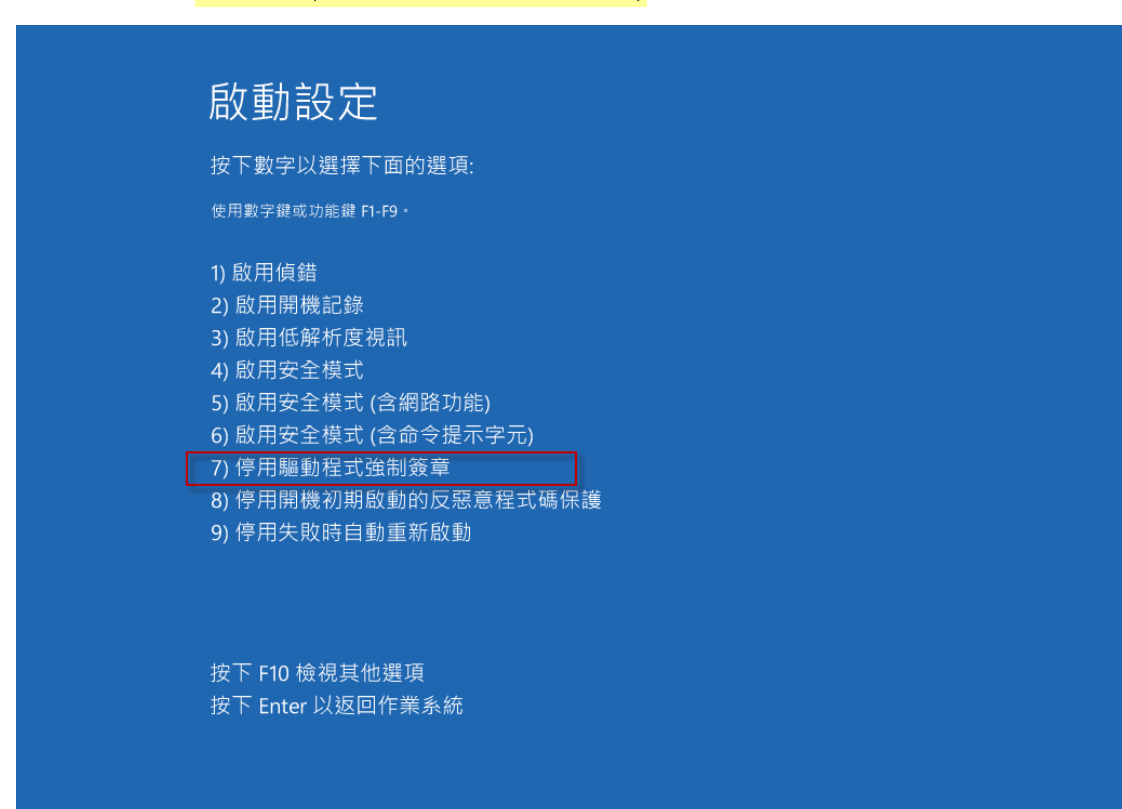

### 注意事项:

\* 安装 Win8 后 Newcam 还无法自动改 c:\windows\inf\usbprint.iii 回 usbprint.inf (Win7,XP 执行 Newcam 会自动改回 usbprint.inf),若不改回 usbprint.inf, 会影响 USB 打印机安装. 提供两个方法如下

1.叫出档案总管,以手动方式更改名称.

2. 找到Newcam 安装目录内的ResetNUSB.exe,以鼠标右键点此exe并选以"系统管理者"执行,此exe执行后可自动将usbprint.iii 改名为usbprint.inf (W8-32 & W8-64)都一样.

\*若驱动程序没装好,装置管理员可能会见到 "USBPrinting Support"或是"USB 打印支持"(W7,XP 繁体版),可拔除并再插入 NewcamUSBKey.装置会不见再出现即表示此装置为 USBKey,对此装置按右键后出现菜单选"更新驱动程序"即可更新,Win8-64 更新前需先关掉"驱动程序强制签章",步骤见上列说明

> 更新"USB Printing support"

🏺 USB Printing Support

> 更新中若见到 "Newcam WinUSB Key Device" 可点选并选下一步. 若没见到, 可按"从磁盘安装",并将目录指到含安装驱动程序的目录,如光盘根目录或安装 后的 Newcam 目录

| x                                                            |
|--------------------------------------------------------------|
| ● 圓 更新驱动程序软件 - USB Printing Support                          |
| 选择要为此硬件安装的设备驱动程序                                             |
| 请选定硬件设备的厂商和型号,然后单击"下一步"。如果手头有包含要安装的驱动程序的磁盘,<br>《 请单击"从磁盘安装"。 |
|                                                              |
| ☑ 显示兼容硬件(C)                                                  |
| 型号                                                           |
| Newcam WinUSB Key Device                                     |
|                                                              |
|                                                              |
|                                                              |
| ▲ 这个驱动程序没有经过数字签名! 从磁盘安装(H)                                   |
| 告诉我为什么驱动程序签名很重要                                              |
| 下一步(N) 取消                                                    |

> 更新后, 可见到 NcamWinUSBKey,表示驱动安装成功

|                          | - | × |
|--------------------------|---|---|
| 文件(F) 操作(A) 查看(V) 帮助(H)  |   |   |
|                          |   |   |
| ⊿ 📇 HUANG-W81E64         |   | ^ |
| ▷ 🎒 DVD/CD-ROM 驱动器       |   |   |
| ▷ 🕁 IDE ATA/ATAPI 控制器    |   |   |
| 🛽 🌉 Newcam WinUSB        |   |   |
| Newcam WinUSB Key Device |   |   |

\*(2013/12/16初稿)